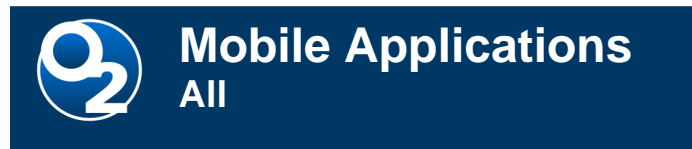

**Duo Multi-Factor Authentication (MFA)** 

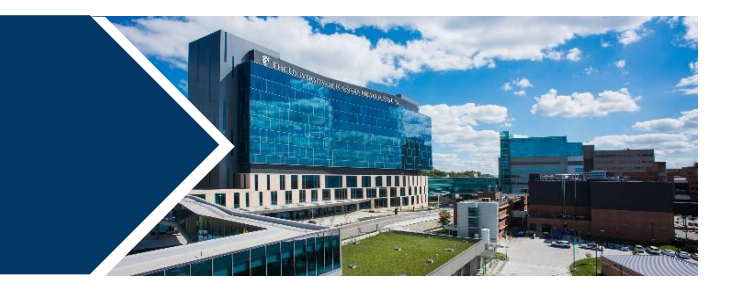

Duo enhances your account security with two-factor authentication. The most convenient way to confirm your identity is to use the free Duo Mobile app on your smartphone. Register your device on your computer and download the Duo Mobile app.

### **Register Your Smartphone/Device**

#### Initiate the registration from your computer.

- Open a web browser on your computer and navigate to <u>https://cas.kumc.edu/mfaselfservice/</u> to register your device.
- 2. Enter network id and password and Login.

| Central Authentication Services Login                                                                                                    |       |  |  |  |
|----------------------------------------------------------------------------------------------------|-------|--|--|--|
| This is the single point of sign-on to many KUMC-based web resources.<br>After logging in below, you will be able to use other CAS-enabled sites without being prompted. |       |  |  |  |
| Userid:                                                                                                    | 1     |  |  |  |
| Password:                                                                                                    |       |  |  |  |
|                                                                                                    | LOGIN |  |  |  |

#### 3. Click Get started.

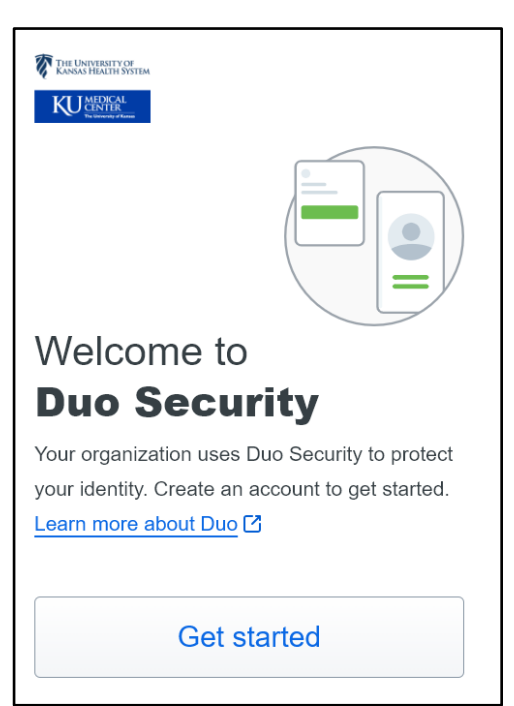

8.9.2024 | Produced by HITS Learning & Development | This material contains confidential & copyrighted information of Epic Systems Corp. Page | 1 To request updates to this document, please submit a **HITS Enterprise Applications Learning and Development Request** in MyIT.

#### 4. Select Duo Mobile.

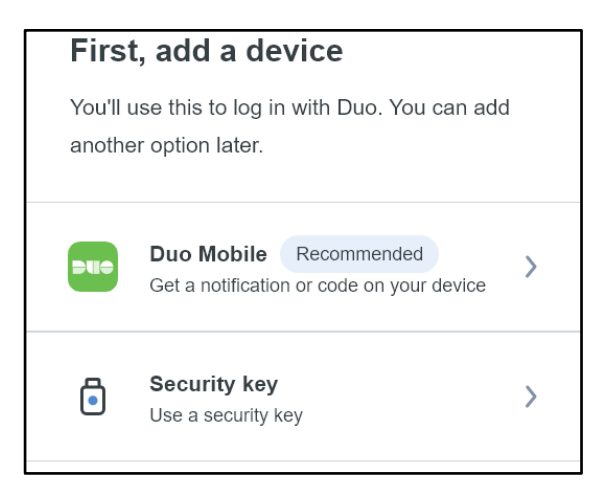

5. Enter your phone number > **Continue**.

| Enter your phone number                           |  |  |  |  |
|---------------------------------------------------|--|--|--|--|
| You'll have the option to log in with Duo Mobile. |  |  |  |  |
| Country code Phone number                         |  |  |  |  |
| <b>■</b> +1 ▼                                     |  |  |  |  |
| Example: "201-555-5555"                           |  |  |  |  |
| Continue 🕁                                        |  |  |  |  |
| I have a tablet                                   |  |  |  |  |

6. Select button to validate your number > Yes, it's correct.

| < Back  |                         |   |
|---------|-------------------------|---|
| Is this | correct?                |   |
|         |                         |   |
|         | Yes, it's correct       | Ð |
|         | No, I need to change it |   |

## Install the Duo Mobile App on Your Smartphone

- 1. Go to the Apple or Google Play Store on your phone. Search for and install Duo Mobile.
- 2. Go back to your computer and click **Next**.

| Download Duo Mobile                                                                       |    |  |  |
|-------------------------------------------------------------------------------------------|----|--|--|
| On your mobile device, download the app from the <u>App Store</u> or <u>Google Play</u> . |    |  |  |
|                                                                                           |    |  |  |
| Next                                                                                      |    |  |  |
| Need help? Secured by D                                                                   | uo |  |  |

3. Open the Duo Mobile app on your phone > Click Continue > Use a QR code .

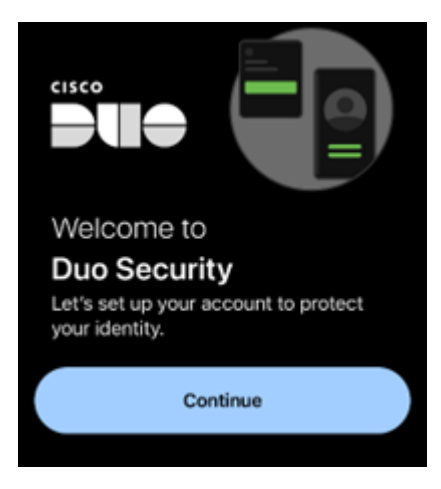

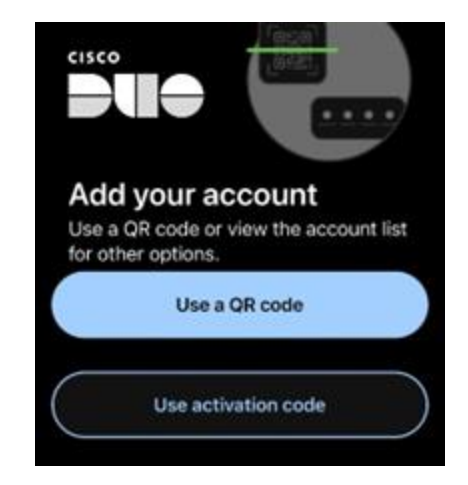

4. Use your phone to scan the QR code you see in the web browser on your computer.

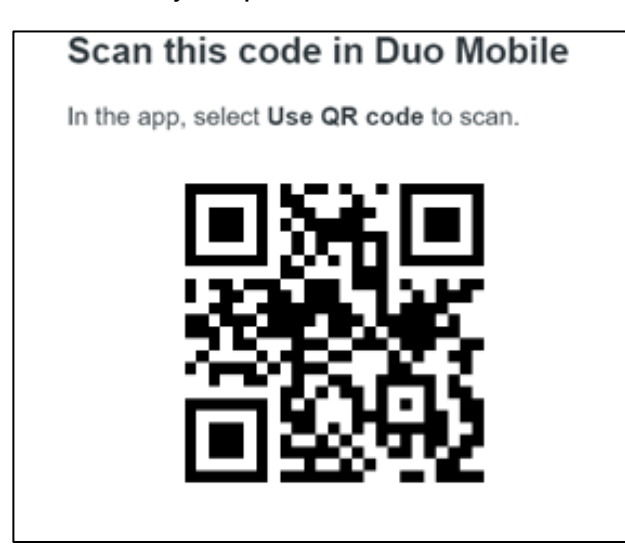

5. After scanning the QR Code click **Continue.** 

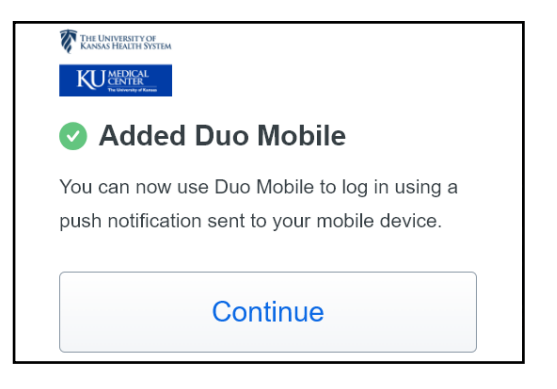

6. Click Skip for now.

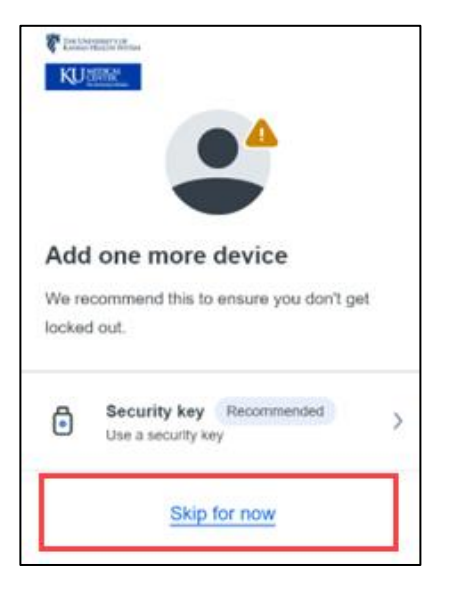

7. The following screen will appear when you have properly completed registered:

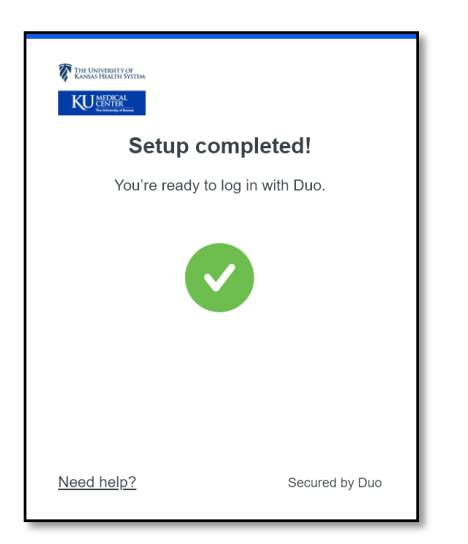

See the FAQ site for further information: www.kumc.edu/mfa

# FOR MORE INFORMATION CONTACT:

٠

<sup>8.9.2024 |</sup> Produced by HITS Learning & Development | This material contains confidential & copyrighted information of Epic Systems Corp. Page | 4 To request updates to this document, please submit a **HITS Enterprise Applications Learning and Development Request** in MyIT.